# How to search documents in the Administrative Record (AR)

Step 1.- Click the Blue "Continue to Site" button

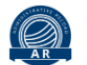

## AFCEC ADMINISTRATIVE RECORD

### US AIR FORCE CIVIL ENGINEER CENTER

Δ

AR vers

Search Tips (

The AFCEC CERCLA Administrative Record Search website provides a means to search and review public documents regarding environmental testing and sampling conducted at Air Force installations in compliance with the federal Comprehensive Environmental Response, Compensation, and Liability Act (CERCLA). These documents form the basis for environmental response actions and demonstrate the public's opportunity to participate in and comment on the selection of the response action. AFCEC continuously updates the Administrative record for each installation until the remedy selection documentation is complete.

AFCEC provides integrated engineering and environmental management, execution, and technical services that optimize Air Force and Joint capabilities through sustainable installations. AFCEC is the DoD leader in worldwide engineering and environmental services – enabling sustainable Air Force and Joint installations to project global air, space, and cyber power.

For consistency and ease of access, documents are stored and presented in standard PDF format. A PDF viewer is required to view the documents. Adobe Reader is available as a free download from Adobe software.

#### Continue to site +]

Step 2. Search for Fairchild AFB, WA in the "Installation List" search bar and select Fairchild.

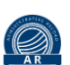

## AFCEC ADMINISTRATIVE RECORD

| Search Criteria                                  |                                                                     |                  |                   |                  | ^     |
|--------------------------------------------------|---------------------------------------------------------------------|------------------|-------------------|------------------|-------|
| Active Duty      Air National Guard      BRAC    |                                                                     |                  |                   |                  |       |
| Installation List:<br>Fai x<br>Fairchild AFB, WA | Subject or Title:<br>Full Metadata Search:<br>Full Document Search: |                  |                   |                  |       |
|                                                  | Author:                                                             |                  | Author Affil:     |                  |       |
|                                                  | Recipient:                                                          |                  | Recipient Affil:  |                  |       |
|                                                  | AR #:                                                               |                  |                   |                  |       |
|                                                  | Sites: Site Filter                                                  | OUs: OU Filter   |                   | RODs: ROD Filter |       |
|                                                  |                                                                     | *                | *<br>*            |                  | Ĵ     |
|                                                  | 0 selected                                                          | Clear 0 selected | Clear             | 0 selected       | Clear |
|                                                  | Documents After:                                                    | mm/dd/yyyy       | Documents Before: | mm/dd/yyyy       | i     |
|                                                  |                                                                     | Search           | h Reset Search    |                  |       |

Step 3. After selecting Fairchild, Select "AR #" and type in your desired document and press the blue "Search" button. (PFAS document numbers are provided on the FAFB Restoration Website)

| Administrative Record Search                   |                                                                                                    |                                                               |                                                                                                    |                                   |                                                                                                    |                    |
|------------------------------------------------|----------------------------------------------------------------------------------------------------|---------------------------------------------------------------|----------------------------------------------------------------------------------------------------|-----------------------------------|----------------------------------------------------------------------------------------------------|--------------------|
| Search Criteria                                |                                                                                                    |                                                               |                                                                                                    |                                   |                                                                                                    | ^                  |
| Active Duty O Air National Guard O BRAC        |                                                                                                    |                                                               |                                                                                                    | I                                 | Fairchild AFB, WA                                                                                                    | Show Contact Info  |
| Installation List:<br>Fai<br>Fairchild AFB, WA | Subject or Title:<br>Full Metadata Search:                                                                                |                                                               |                                                                                                    |                                   |                                                                                                    |                    |
|                                                | Full Document Search:<br>Author:<br>Recipient:                                                                            |                                                               |                                                                                                    | Author Affil:<br>Recipient Affil: |                                                                                                    |                    |
|                                                | AR #:<br>Sites: Site Filter                                                                                               |                                                               | OUs: OU Filter                                                                                                    |                                   | RODs: ROD Filter                                                                                                    |                    |
|                                                | AOC01 AOC 1<br>AOC02 AOC 2<br>CF061 Contaminated Soil at B<br>CF062 Contaminated Soil at B<br>DP012 Disposal Area Near Wa | uilding 1005 OWS<br>uilding 1039 OWS<br>Ing Test Cell (SW-10) | OU-1 Craig Road Landfill<br>OU-2 Priority One Sites<br>OU-3 Priority Two Sites<br>OU-4 Priority Three Sites<br>OU-5 SS-39<br>OU-6 SR-939 Munitions Site | Clear                             | 1995 ESD to the ROD for OU-1<br>2016 ESD to the ROD for OU-1<br>2018 ESD to the ROD for OU-3<br>2019 ESD to the ROD for OU-2<br>ESD to the ROD for OU-1 (LF002 Cra<br>Interim ROD for OU-5 (SS039) | aig Road Landfill) |
|                                                | 0 selected                                                                                                    | Clear                                                         | 0 selected                                                                                                    |                                   | 0 selected                                                                                                    | Clear              |
|                                                | Documents After:                                                                                                    | mm/dd/yyyy                                                    | Search R                                                                                                    | Documents Before:                 | mm/äd/yyyy                                                                                                    | <b></b>            |

## Step 4. Click on the 🧿 button to view your desired document.

AFCEC ADMINISTRATIVE RECORD

| Fai<br>Fairchild AFB. WA |                  | Full Metadata Search:         Full Document Search:         Author:         Recipient:         AR #:         2330         Sites:       Site Filter         AOC01 AOC 1         AOC02 AOC 2         CF061 Contaminated Soil at Building 1         DP012 Disposal Area Near Wang Test |          | 2330<br>uilding 1005 OWS<br>uilding 1039 OWS<br>ng Test Cell (SW-10) | 30<br>OUs: OU Filter<br>OU-1 Craig Road Landfill<br>OU-2 Priority One Sites<br>OU-3 Priority Two Sites<br>OU-3 Priority Two Sites<br>OU-4 Priority Three Sites<br>OU-4 SP 001 Muniting Site |       | Indfill<br>tes<br>tes<br>tites<br>ons Site | Author Affil:<br>Recipient Affil: | RODs: ROD Filter  1995 ESD to the ROD for OU-1 2016 ESD to the ROD for OU-1 2018 ESD to the ROD for OU-3 2019 ESD to the ROD for OU-2 ESD to the ROD for OU-2 ESD to the ROD for OU-1 Laterier ROD for OU-1 Laterier ROD9 |                                           |            |               |       |      |    |
|--------------------------|------------------|----------------------------------------------------------------------------------------------------|----------|----------------------------------------------------------------------|----------------------------------------------------------------------------------------------------|-------|--------------------------------------------|-----------------------------------|----------------------------------------------------------------------------------------------------|-------------------------------------------|------------|---------------|-------|------|----|
|                          |                  |                                                                                                    | 0 select | ted<br>Documents After:                                              | mm/dd/yyyyy                                                                                                    | Clear | 0 selec                                    | ted<br>Searct                     | The Re                                                                                                    | Clear<br>Documents Before:<br>eset Search | 0 selecte  | 2d            |       | Clea |    |
| <u>Searc</u>             | <u>h Results</u> |                                                                                                    |          |                                                                      |                                                                                                    |       |                                            |                                   |                                                                                                    |                                           |            |               |       |      | ~  |
| 10 per                   | page 💙           | Showing 0 to 5 of 5                                                                                                    |          |                                                                      |                                                                                                    |       |                                            |                                   |                                                                                                    |                                           |            | Filter.       |       |      |    |
| View                     | <b>AR</b> #      | Subject or Title                                                                                                    |          |                                                                      |                                                                                                    |       |                                            |                                   | ÷ /                                                                                                    | Author / Author Affiliatio                | n          | Document Date | e 🕴   | KBs  | \$ |
| 0                        | 2330             | Final Site Inspection of Aqueous Film Forming Foam (AFFF) Release Areas, Part 1 of 5                                                                                                    |          |                                                                      |                                                                                                    |       |                                            | ŀ                                 | AMEC Foster Wheeler                                                                                                    |                                           | 01/07/2019 |               | 32105 |      |    |
| 0                        | 2330             | Final Site Inspection of Aqueous Film Forming Foam (AFFF) Release Areas, Part 2 of 5                                                                                                    |          |                                                                      |                                                                                                    |       |                                            | ļ                                 | AMEC Foster Wheeler                                                                                                    |                                           | 01/07/2019 |               | 29891 |      |    |
| 0                        | 2330             | Final Site Inspection of Aqueous Film Forming Foam (AFFF) Release Areas, Part 3 of 5                                                                                                    |          |                                                                      |                                                                                                    |       |                                            | ŀ                                 | AMEC Foster Wheeler                                                                                                    |                                           | 01/07/2019 |               | 24463 |      |    |
| 0                        | 2330             | Final Site Inspection of Aqueous Film Forming Foam (AFFF) Release Areas, Part 4 of 5                                                                                                    |          |                                                                      |                                                                                                    |       |                                            | A                                 | AMEC Foster Wheeler                                                                                                    |                                           | 01/07/2019 |               | 31368 |      |    |
| 0                        | 2330             | Final Site Inspection of Aqueous Film Forming Foam (AFFF) Release Areas, Part 5 of 5                                                                                                    |          |                                                                      |                                                                                                    |       | ŀ                                          | AMEC Foster Wheeler               |                                                                                                    | 01/07/2019                                |            | 21015         |       |      |    |
| Showin                   | ng 0 to 5 of 5   |                                                                                                    |          |                                                                      |                                                                                                    |       |                                            |                                   |                                                                                                    |                                           |            |               |       |      |    |

« « 1 » »

AR version: 4.0.0

Search Tips <sup>(2)</sup> Help